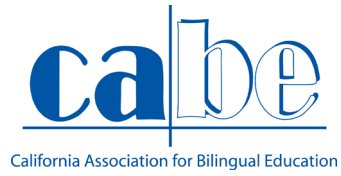

Guía para descargar la aplicación de ZOOM-creado por California Association for Bilingual Education (CABE)

#### PASOS PARA DESCARGAR ZOOM (IPHONE)

PASO 1: Primer paso, abra la app store.

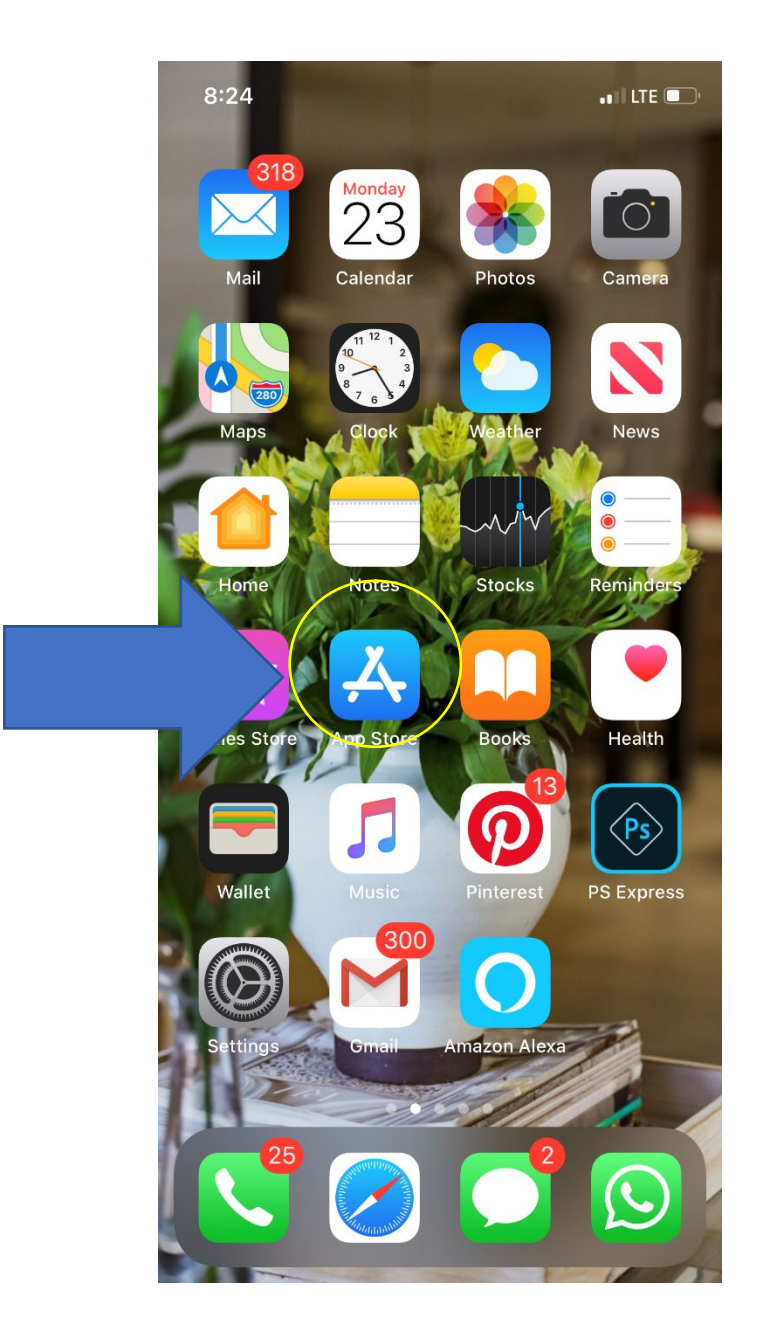

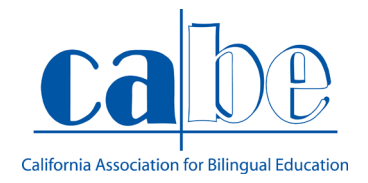

PASO 2: Una vez que abra la aplicación de App Store, oprima el icono de la lupa en la parte inferior a la derecha.

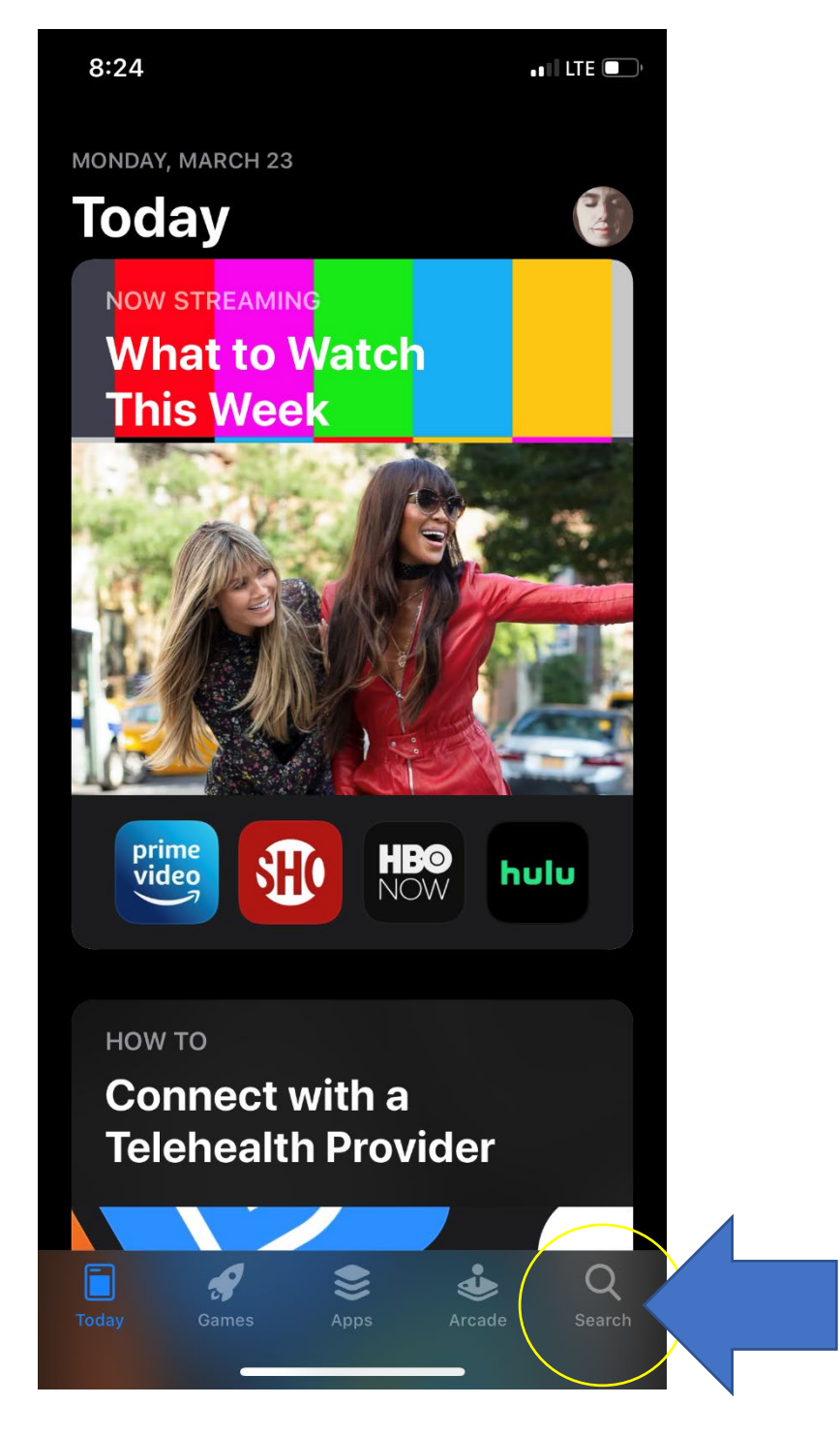

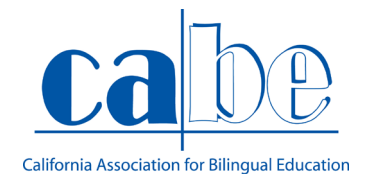

PASO 3: Ya que oprimió el botón de "search", así es como aparecerá en su teléfono móvil. Y en donde está la lupa en la parte de arriba, escribirá "ZOOM".

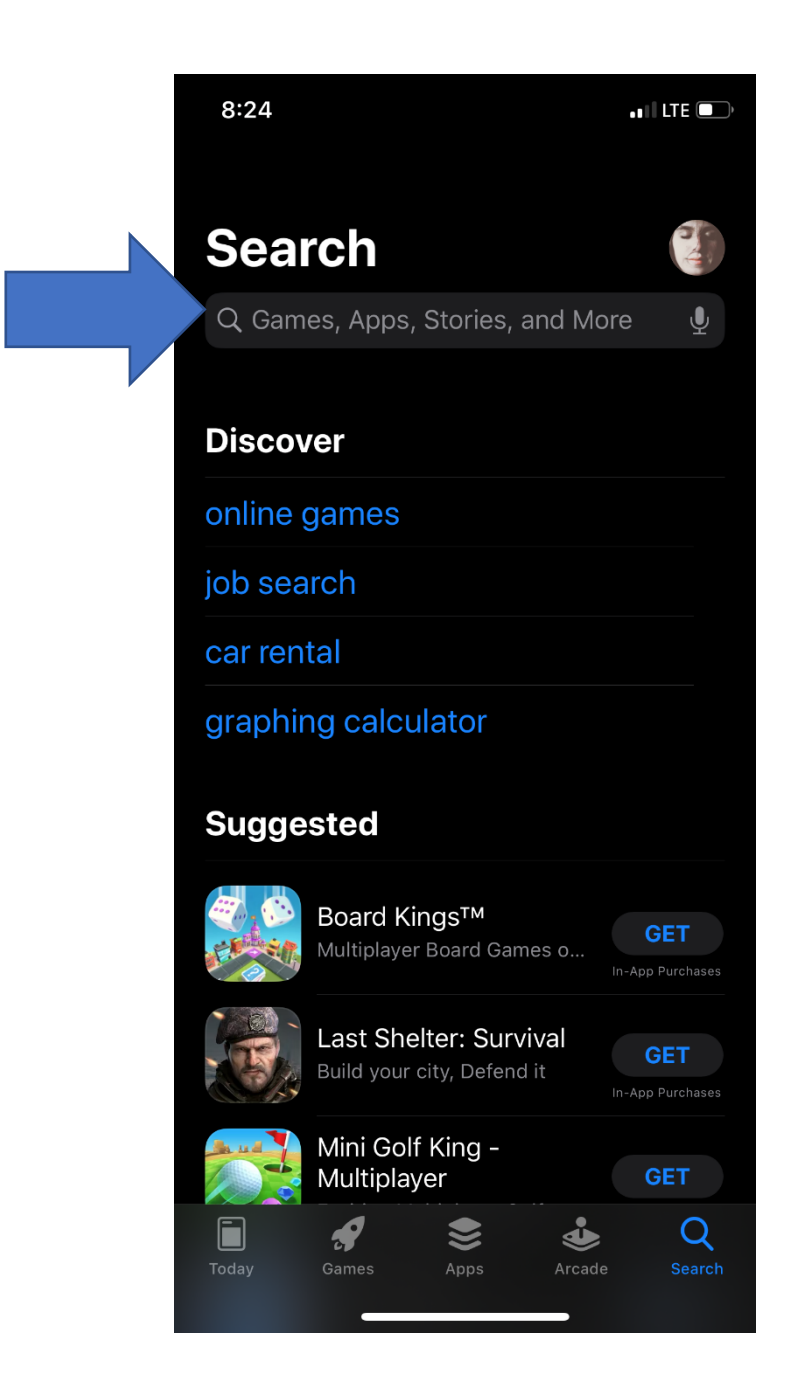

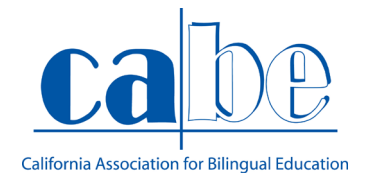

PASO 4: Ya que hizo la búsqueda de la aplicación "ZOOM". Va a oprimir el botón a un lado del nombre de la aplicación. Es el icono de una nube con una flecha hacia abajo.

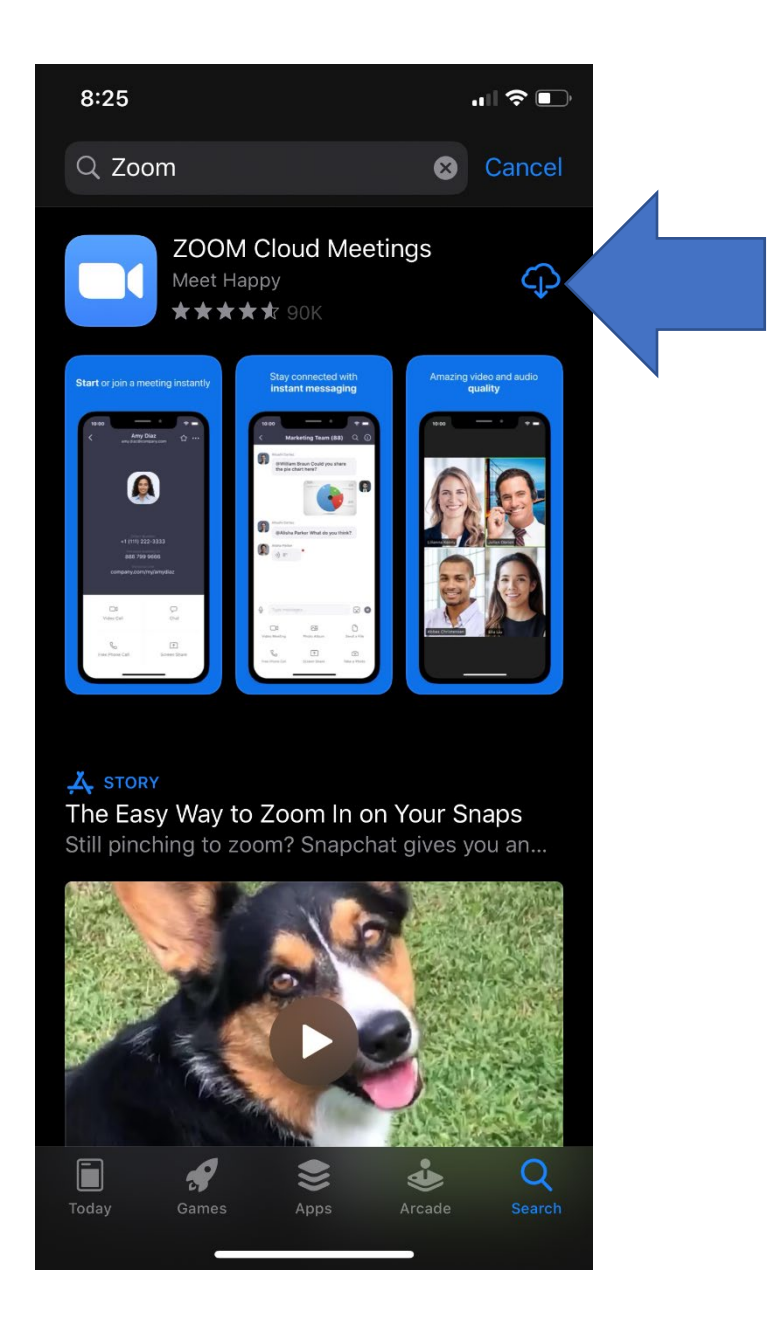

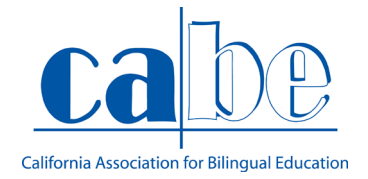

PASO 5: Antes de abrir la aplicación, primero tendrá que conseguir el código (Meeting ID). Para conseguir el código, tendrá que abrir su correo electrónico donde se le envio la invitación a la junta y donde aparece el número que necesita para poder acceder a la reunión.

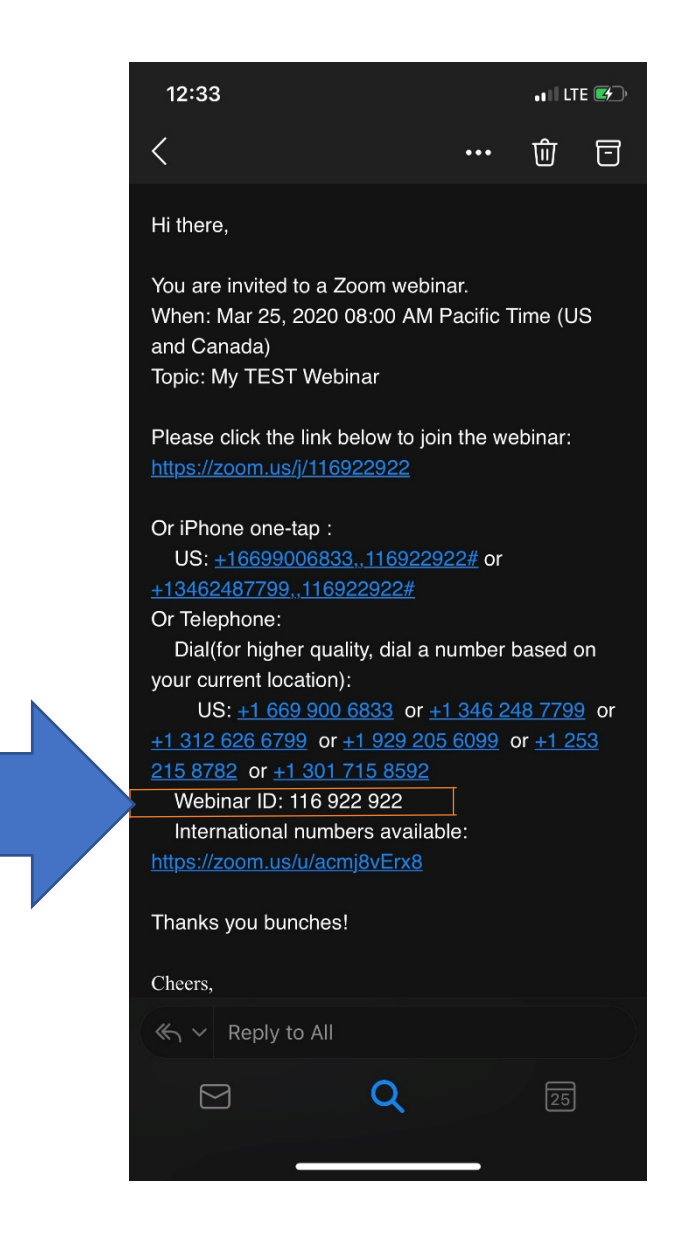

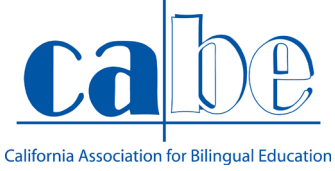

PASO 6: Una vez que haya guardado el código de la junta, se regresará a donde aparece la aplicación en su teléfono móvil para poder abrirla y así comenzar la junta.

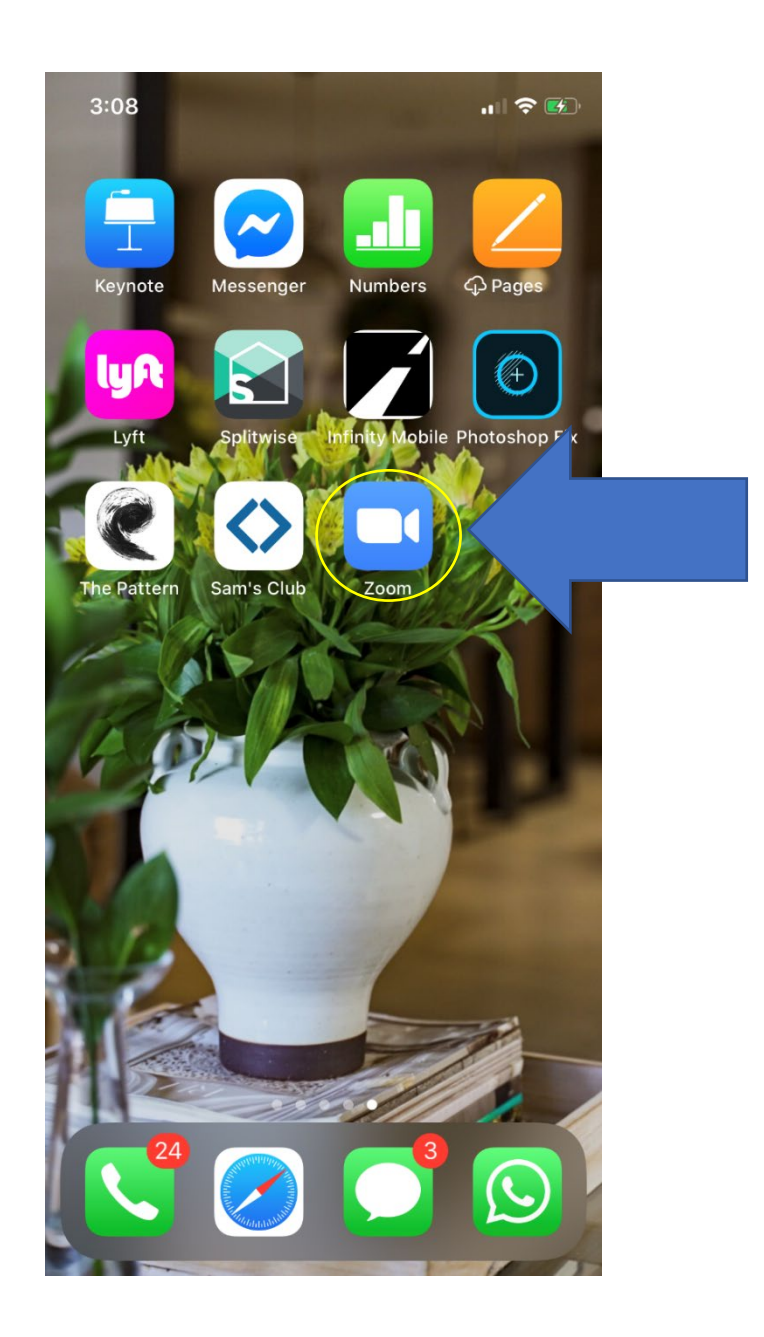

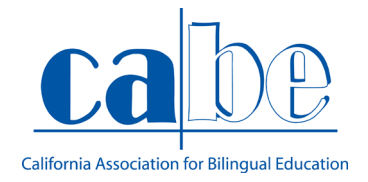

# PASO 7: Una vez abierta la aplicación de "ZOOM", oprima el botón que dice "Join a meeting".

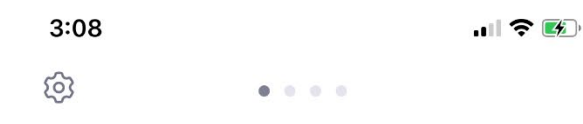

#### Start a Meeting

Start or join a video meeting on the go

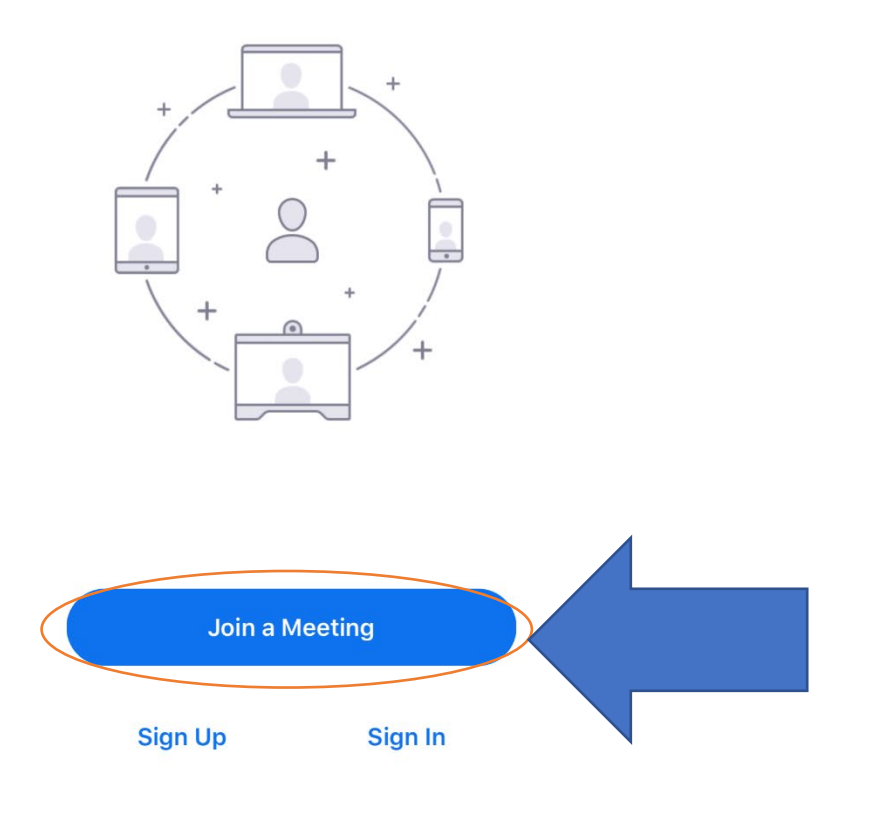

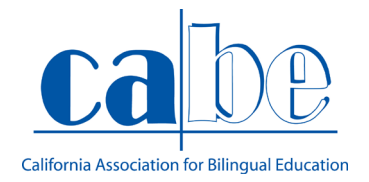

# PASO 8: Al presionar el botón aparecerá un espacio donde le pedirá el "código" de la junta {Meeting ID).

| 3:09                                   |                         |                         |
|----------------------------------------|-------------------------|-------------------------|
| Cancel Join a Meeting                  |                         |                         |
| Meeting ID                             |                         |                         |
| Join                                   | with a personal link    | name                    |
| Daniela's iPhone                       |                         |                         |
|                                        | Join                    |                         |
| If you received an<br>join the meeting | invitation link, tap on | the link again to       |
| IOIN OPTIONS                           |                         |                         |
| Don't Connect                          | To Audio                | $\bigcirc$              |
| Turn Off My Video                      |                         |                         |
|                                        |                         |                         |
| 1                                      | 2                       | 3<br>Def                |
| 4<br>сні                               | 5<br>JKL                | <u>6</u><br>мно         |
| 7<br>pqrs                              | 8<br>TUV                | 9<br>wxyz               |
|                                        | 0                       | $\overline{\mathbf{x}}$ |
|                                        |                         |                         |
|                                        |                         |                         |

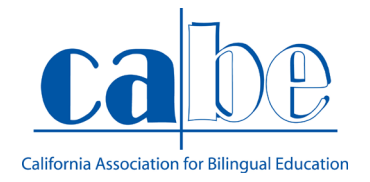

#### Paso 9: Ya que se haya insertado el c6digo para acceder la junta, le oprimirá al bot6n que dice "JOIN".

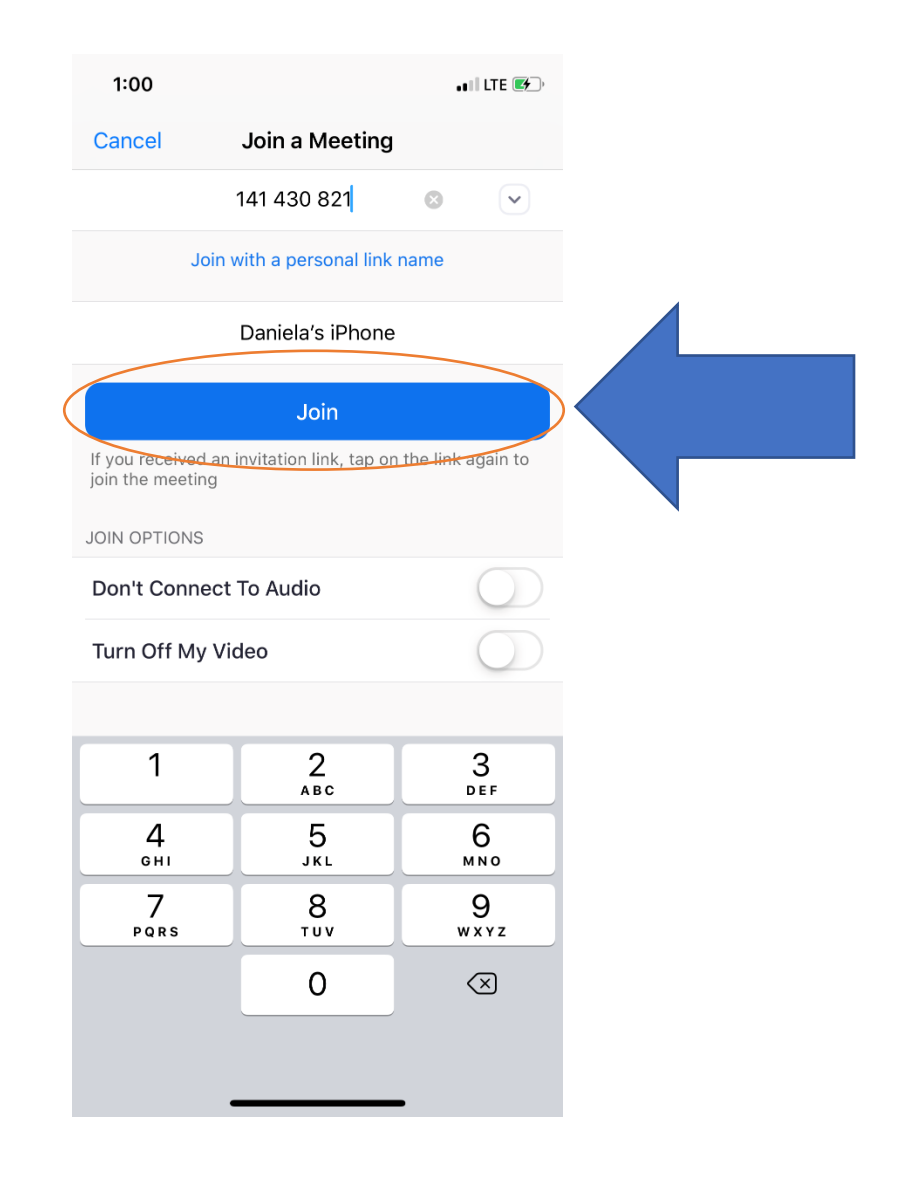

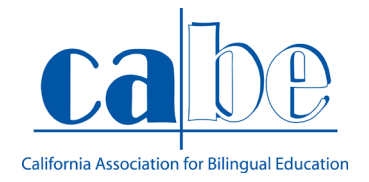

PASO 10: Al presionar el botón "JOIN" se abrirá la cámara frontal de su celular, dándole dos opciones. La primera donde dice "Join with video" (participar con video), y la segunda opción dice, "join without video" (participar sin video).

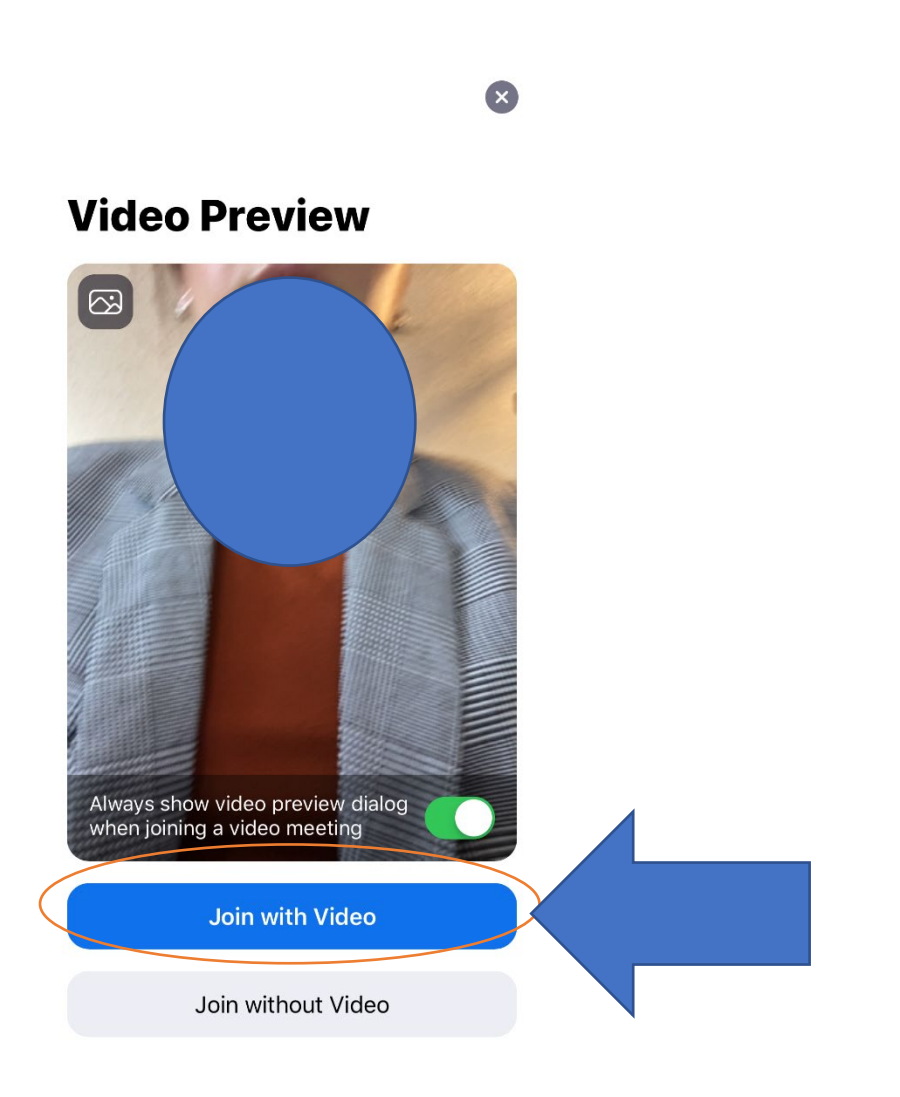

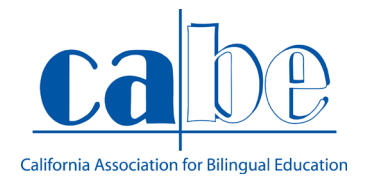

# PASO 11: Al oprimir el botón de "Join with video" (participar con video), le aparecerá otra opción.

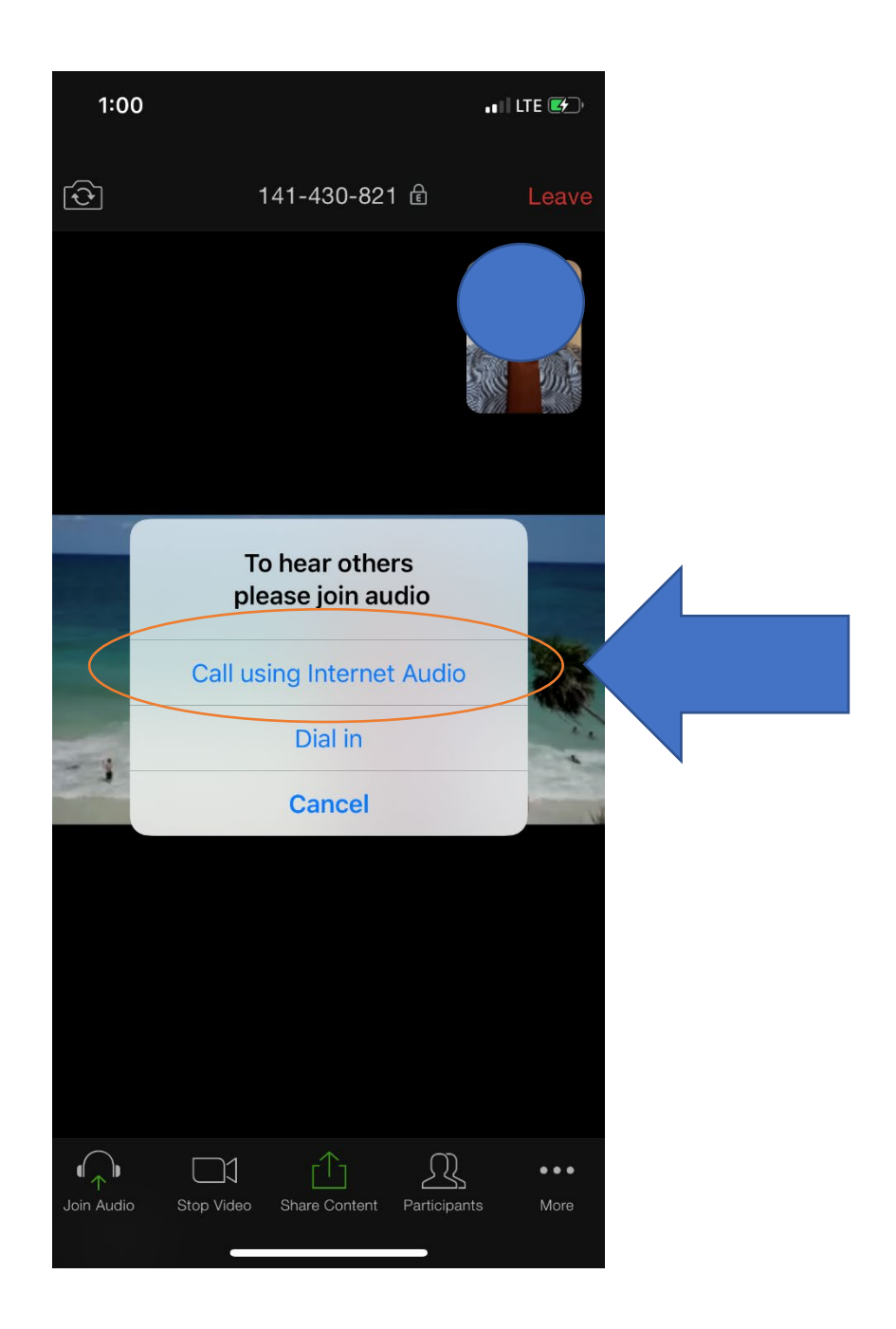

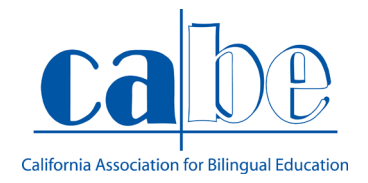

PASO 12: Una vez que haya oprimido el botón para reunirse con el audio del internet, tendrá la oportunidad de escuchar lo que la presentadora está comentando. Es importante silenciar, para que todos puedan escuchar claramente al presentador. Para poder acceder a ese icono, tiene que presionar la pantalla de su teléfono móvil para que aparezca.

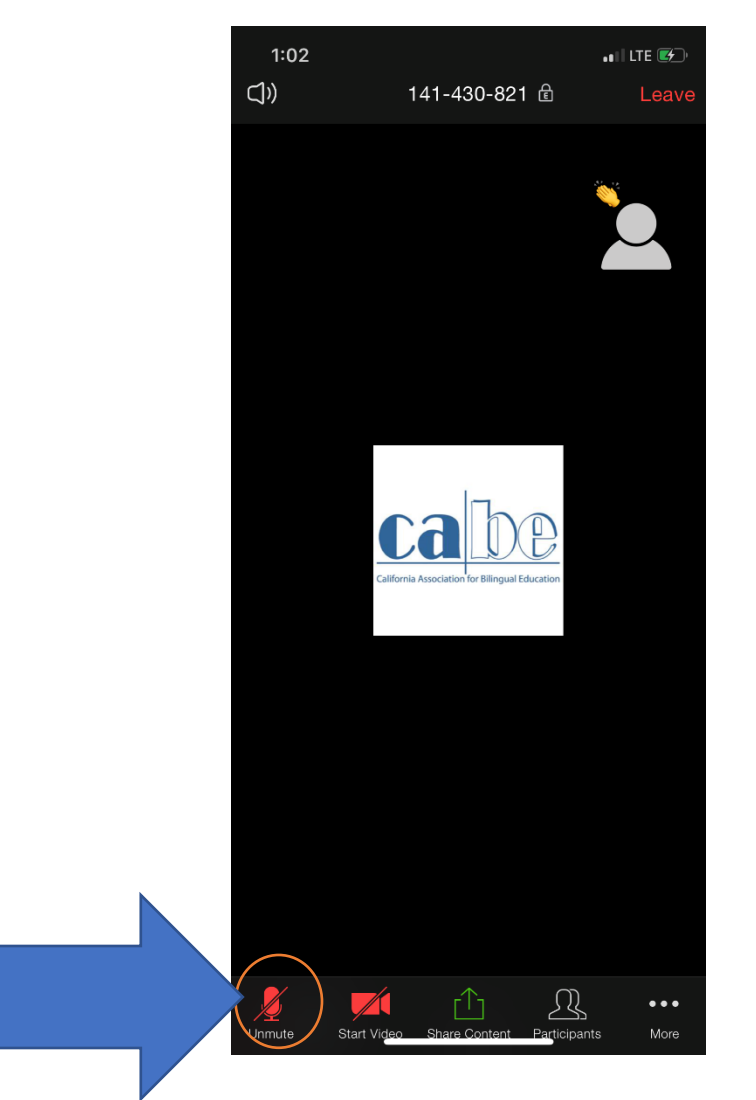

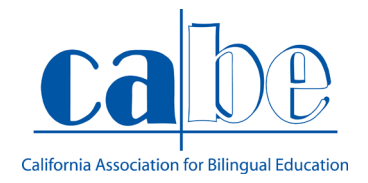

PASO 13: Otra opción para seguir interactuando con el presentador, es la opción que existe de chat. Con esta opción puede escribir preguntas y/o comentarios, que aparecerán a todos los que están en la junta. Para poder acceder a esa opción, tiene que oprimir el icono con tres puntitos ubicado al inferior de la parte derecha del teléfono móvil.

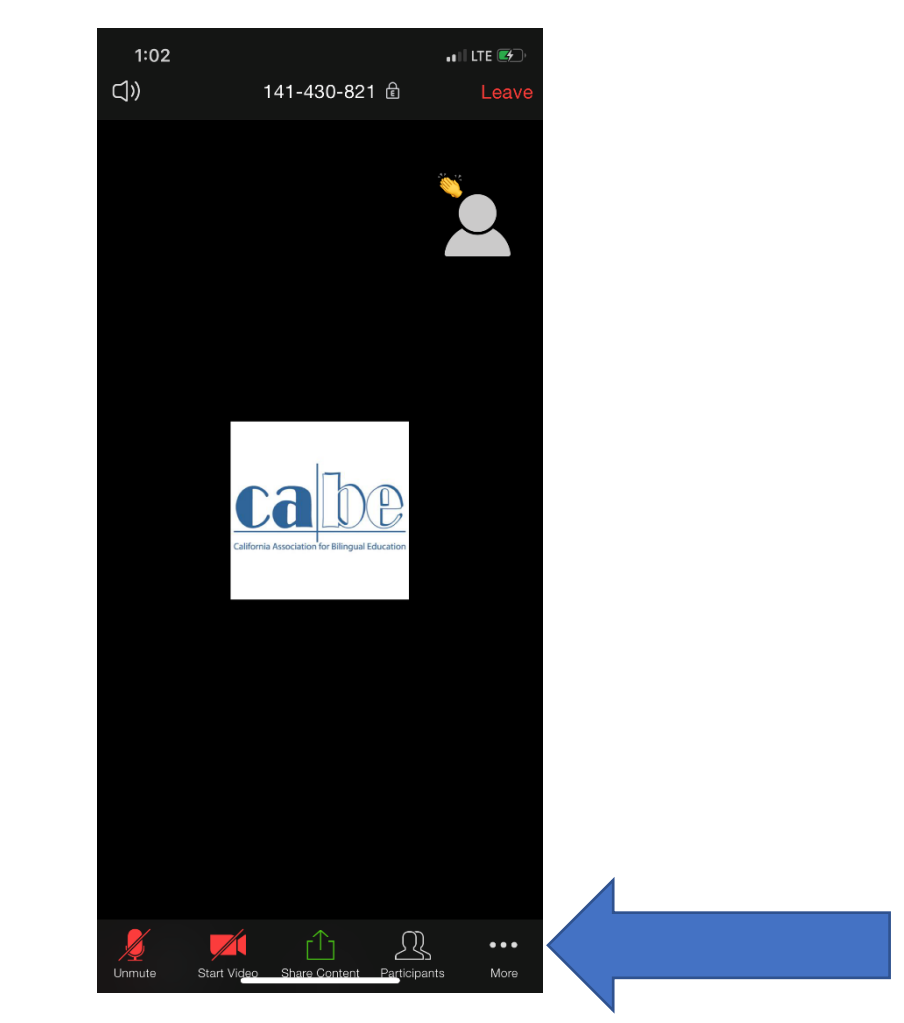

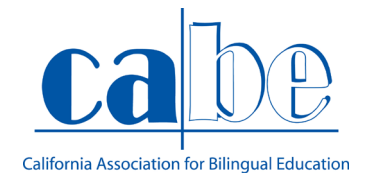

PASO 14: Una vez que presiono el icono de tres puntos, aparecerá un mensaje, donde tendrá que oprimir el botón que dice chat, para así tener la oportunidad de escribir un comentario, pregunta, etc.

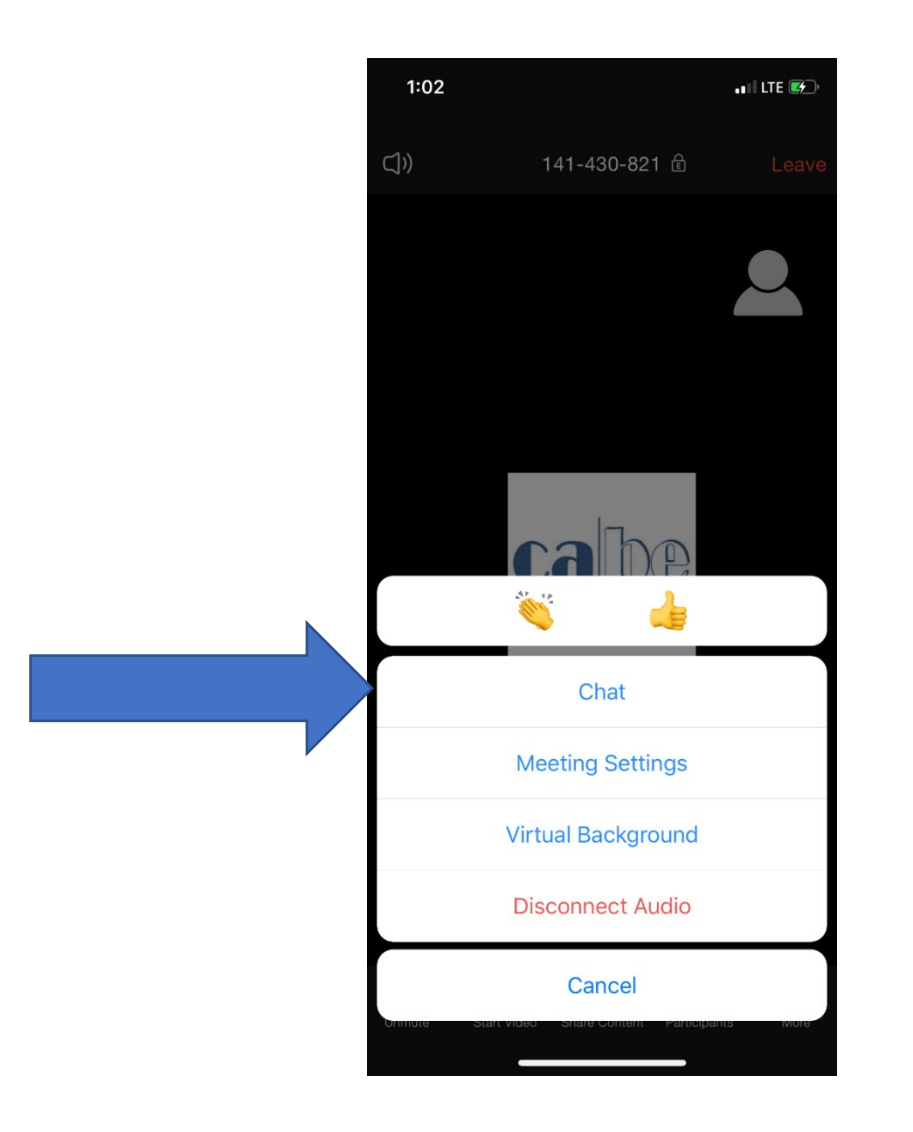

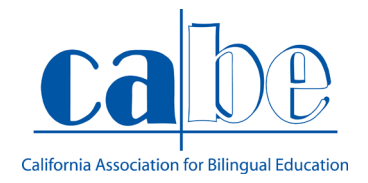

PASO 15: Ya que oprimió la opción de chat, aparecerá una ventana con la conversación. Aquí como le he mencionado tendrá la oportunidad de mandar preguntas, comentarios, etc. Y una vez que ya haya comentado, puede presionar el botón "close" para continuar observando lo que se está actualmente presentando.

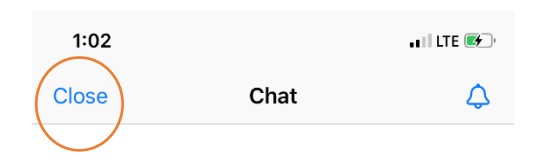

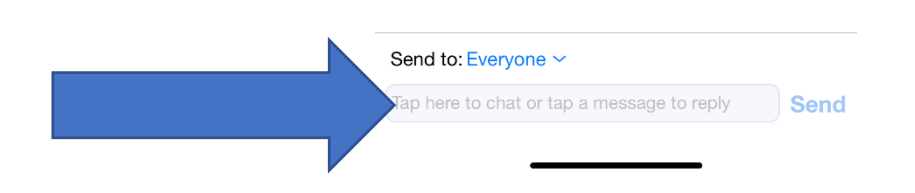